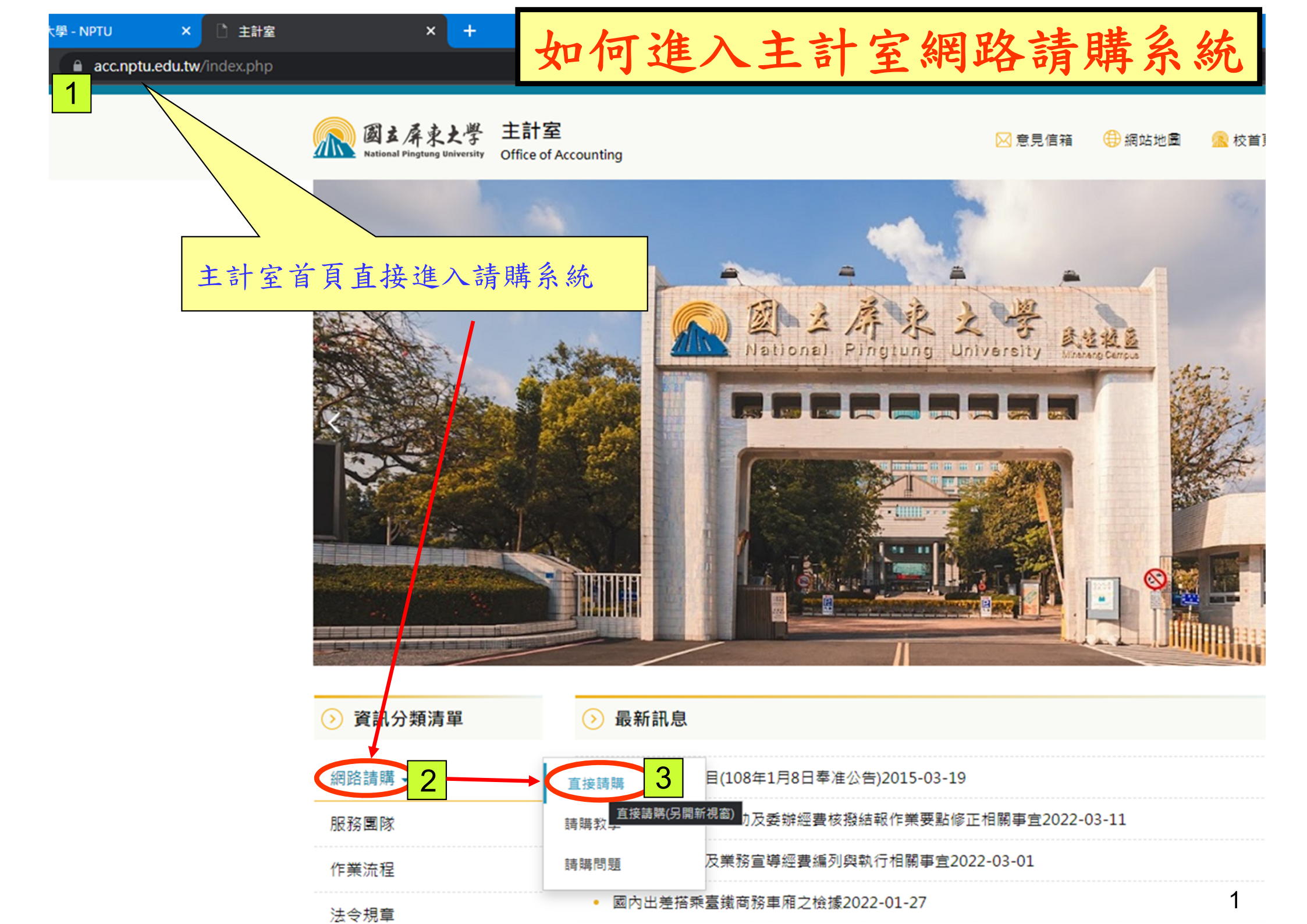

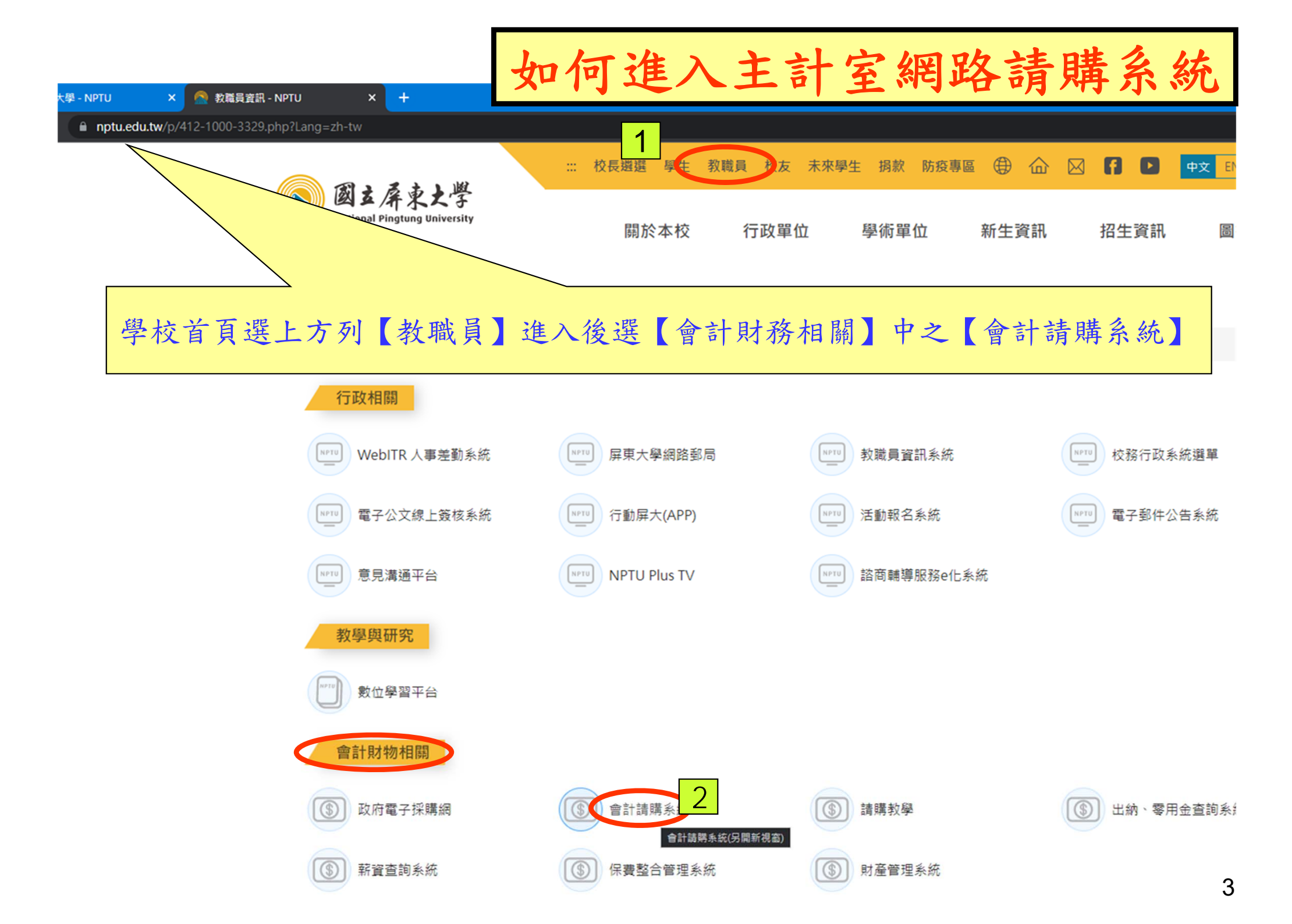

網路請購系統登入畫面

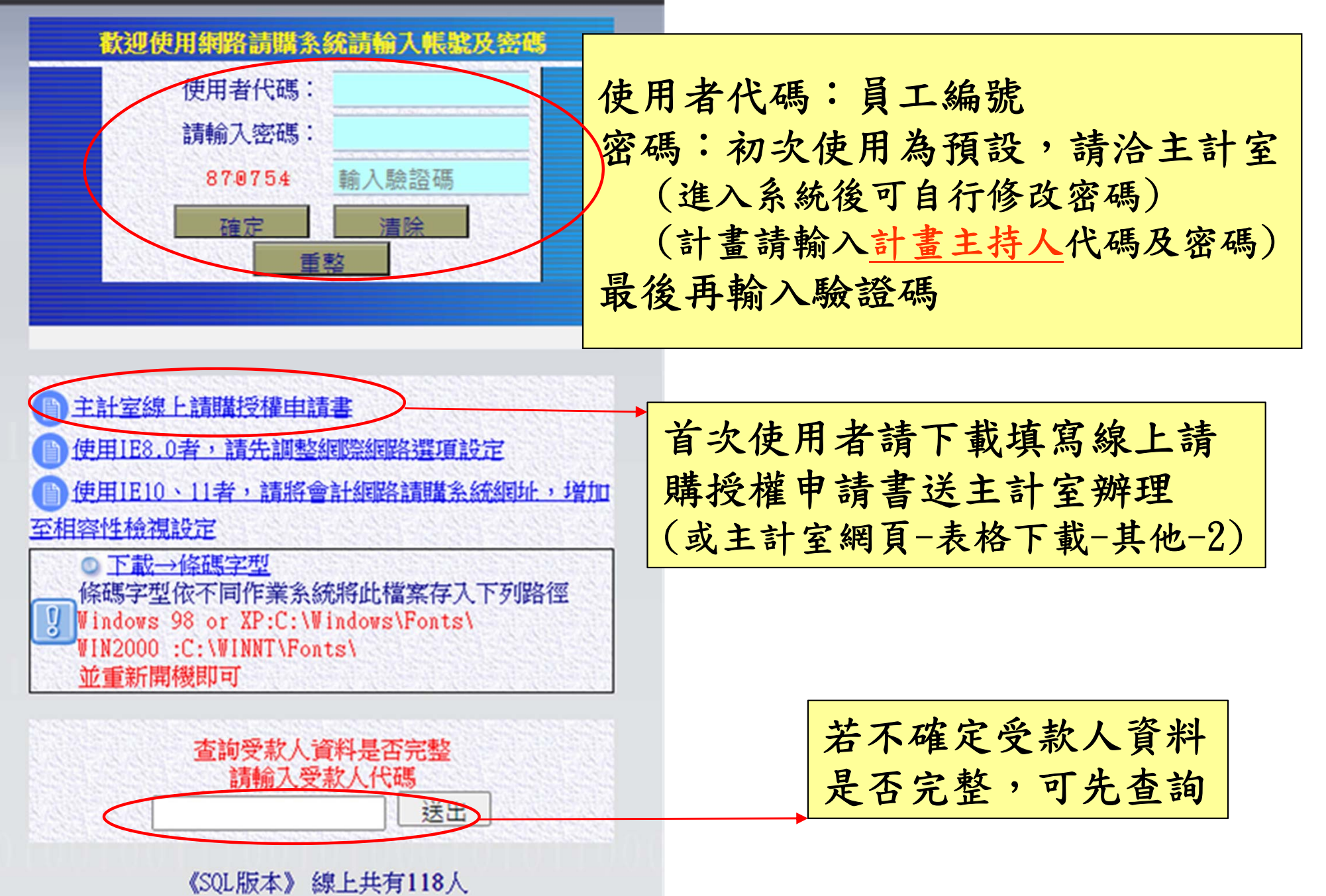